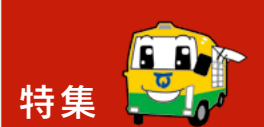

ますます便利でもっと身近な図書館に

~図書館システムを利用しませんか~

問合先

伊万里市民図書館(☎23

ı

| テムが新しくなり、ますます | 昨年10月から図書館のシス  | 1万件を超えています。    | ジからの図書予約は、年間   | きました。既に、ホームペー | を通じたサービスを拡大して   | 波に合わせ、インターネット  | 図書館もまた、IT時代の   | います。           | せない重要な情報源となって  | をもたらし、今や生活に欠か  | の普及は、社会に大きな変革 | そんな中、インターネット   | ました。           | ざまな資料の提供を行ってき  | や自己実現のためなど、さま  | 添いながら、地域の課題解決   | れまで皆さんの暮らしに寄り | よ開館30周年を迎えます。こ | 月に産声をあげ、今年いよい  | 市民図書館は、平成7年7   |
|---------------|----------------|----------------|----------------|---------------|-----------------|----------------|----------------|----------------|----------------|----------------|---------------|----------------|----------------|----------------|----------------|-----------------|---------------|----------------|----------------|----------------|
| 見が、きっとあるはずです。 | 書館資料との新しい出会いや発 | ビスを体感してみませんか。図 | ソコンから、身近な図書館サー | 皆さんのスマートフォンやパ | テムを使わない手はありません。 | ものでありますので、このシス | は皆さんにメリットをもたらす | の活動を強力に支援し、ひいて | 図書館の機能を充実させるため | 図書館システムは、図書館員が | す『図書館員』がいます。  | 利用者を結びつける役割を果た | あります。その施設に、資料と | 用に供する場として『施設』が | 者』、資料を整理、保存して利 | 『資料』、それを利用する『利用 | 図書館を構成する要素として | 追加しています。       | サービスに加え、新たな機能を | 便利になりました。これまでの |

## 【市民図書館ホームページ】

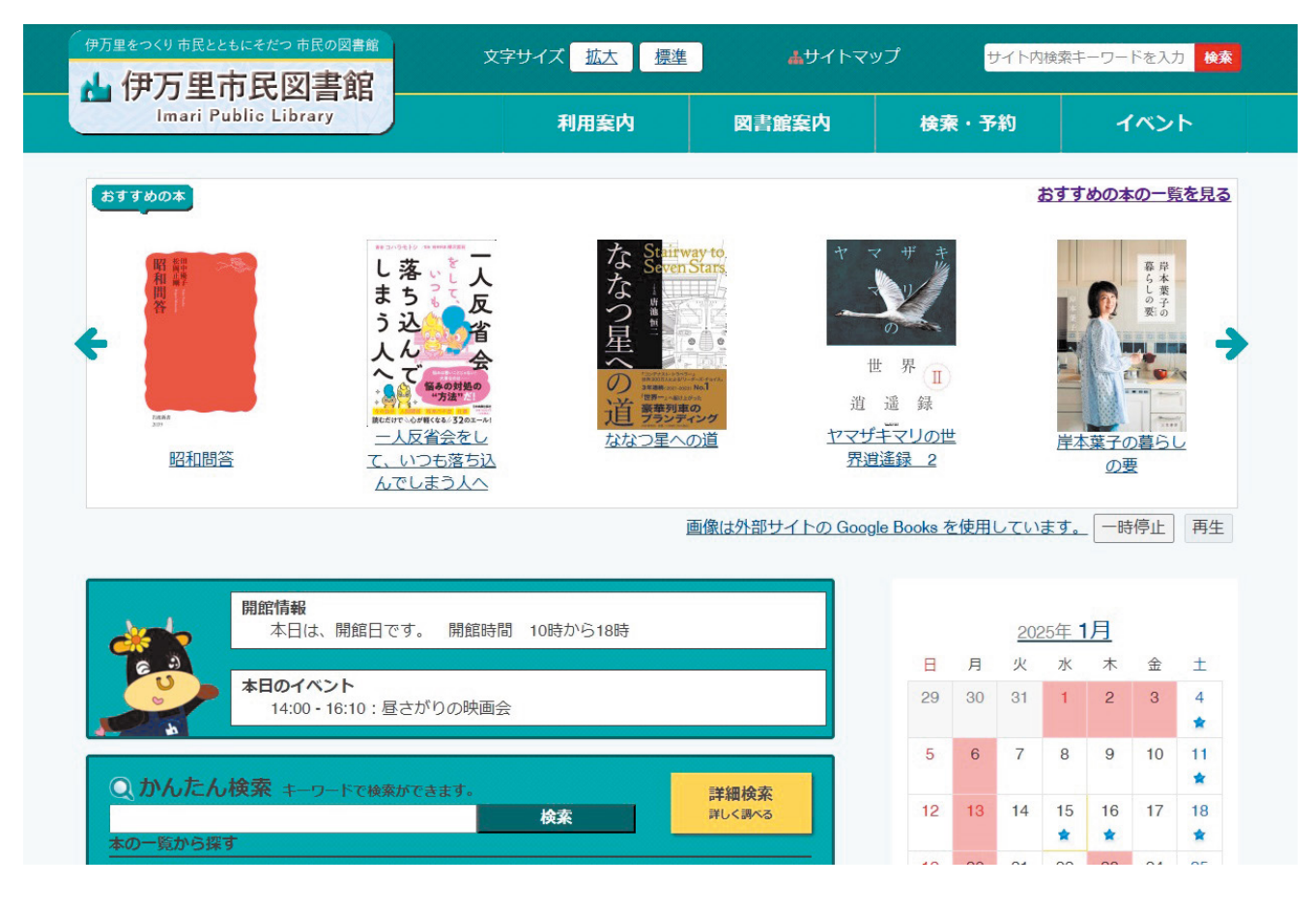

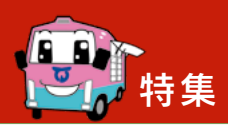

ますます便利でもっと身近な図書館に ~図書館システムを利用しませんか~

【トップページ】

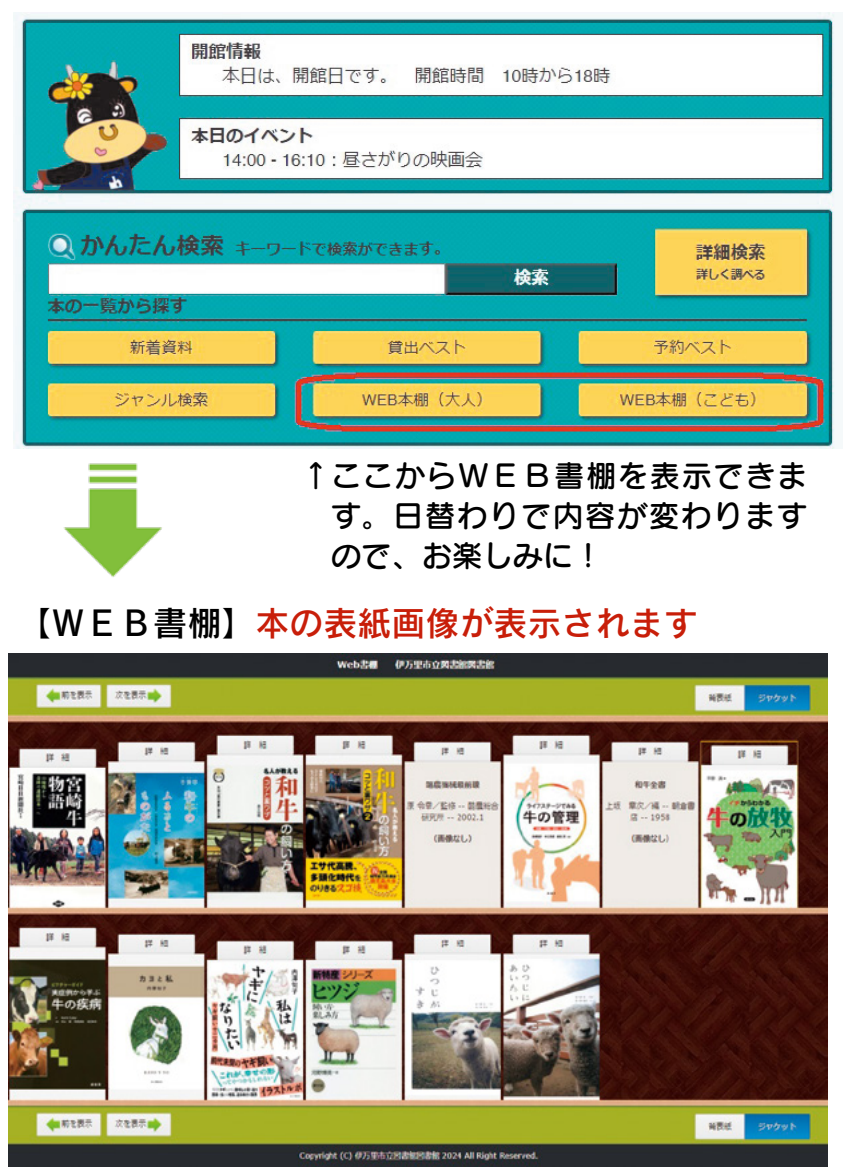

| マ書館の本をブラウジングできるような機会の書館の本をブラウジングできるような機利しい図書館システムの機能には、バーチャーボートルの本を手に取る行為を『ブラウジングーキャーがの間を自由に行き来しながら、本の背表 |
|----------------------------------------------------------------------------------------------------|
|----------------------------------------------------------------------------------------------------|

. .

2

## 『資料検索』からも表示できます

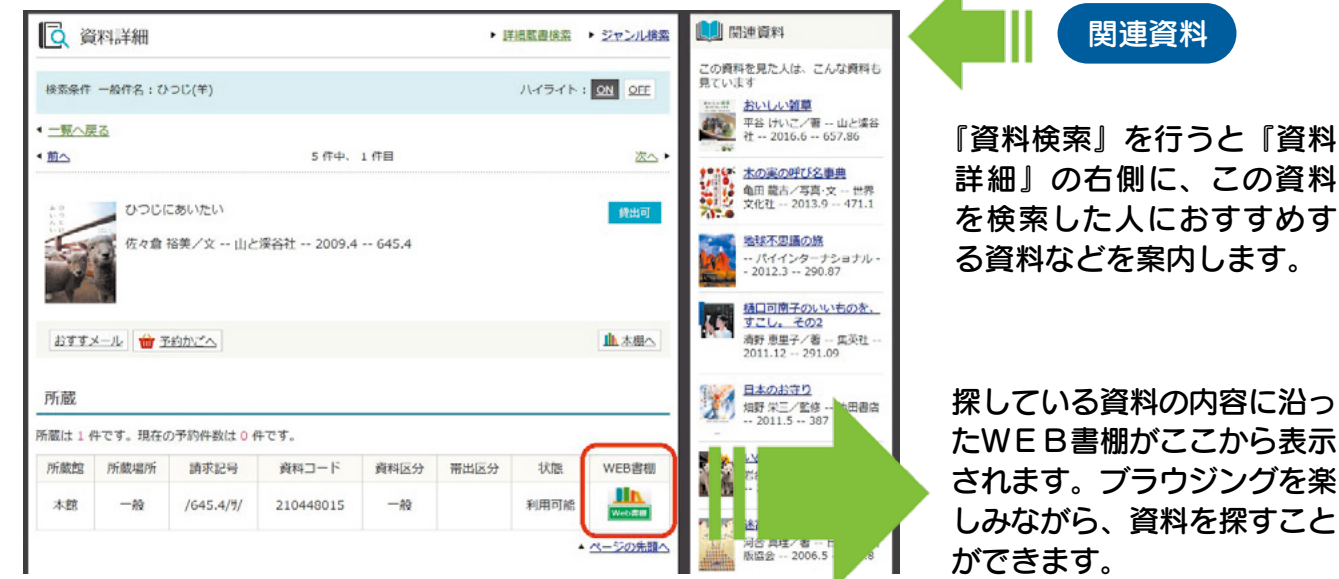

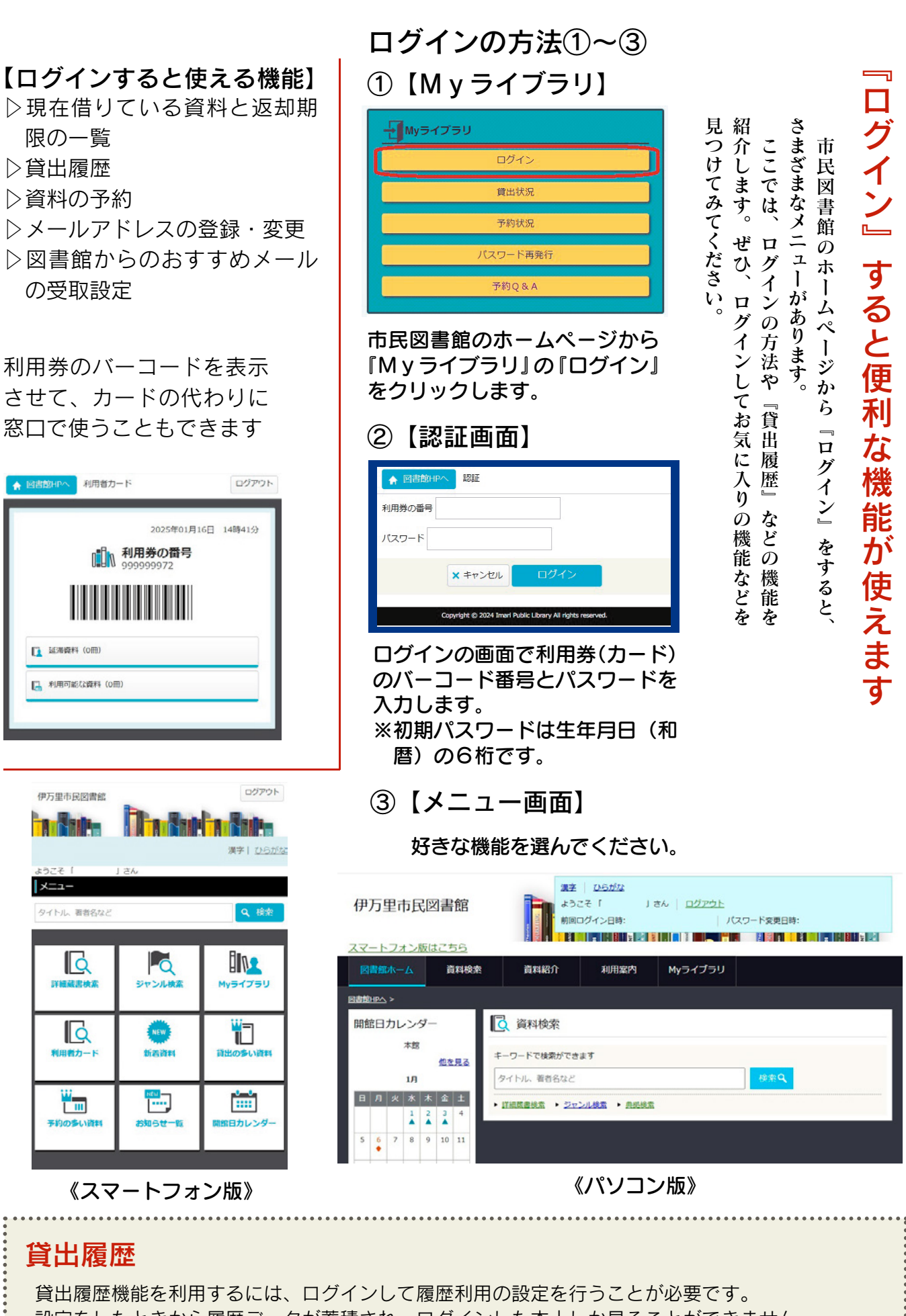

資田履歴機能を利用するには、ロッキンして履歴利用の設定を打ってこか必要です。 設定をしたときから履歴データが蓄積され、ログインした本人しか見ることができません。 利用を停止したい場合は、設定を変更することでいつでも停止することができます。 ますます便利でもっと身近な図書館に ~図書館システムを利用しませんか~

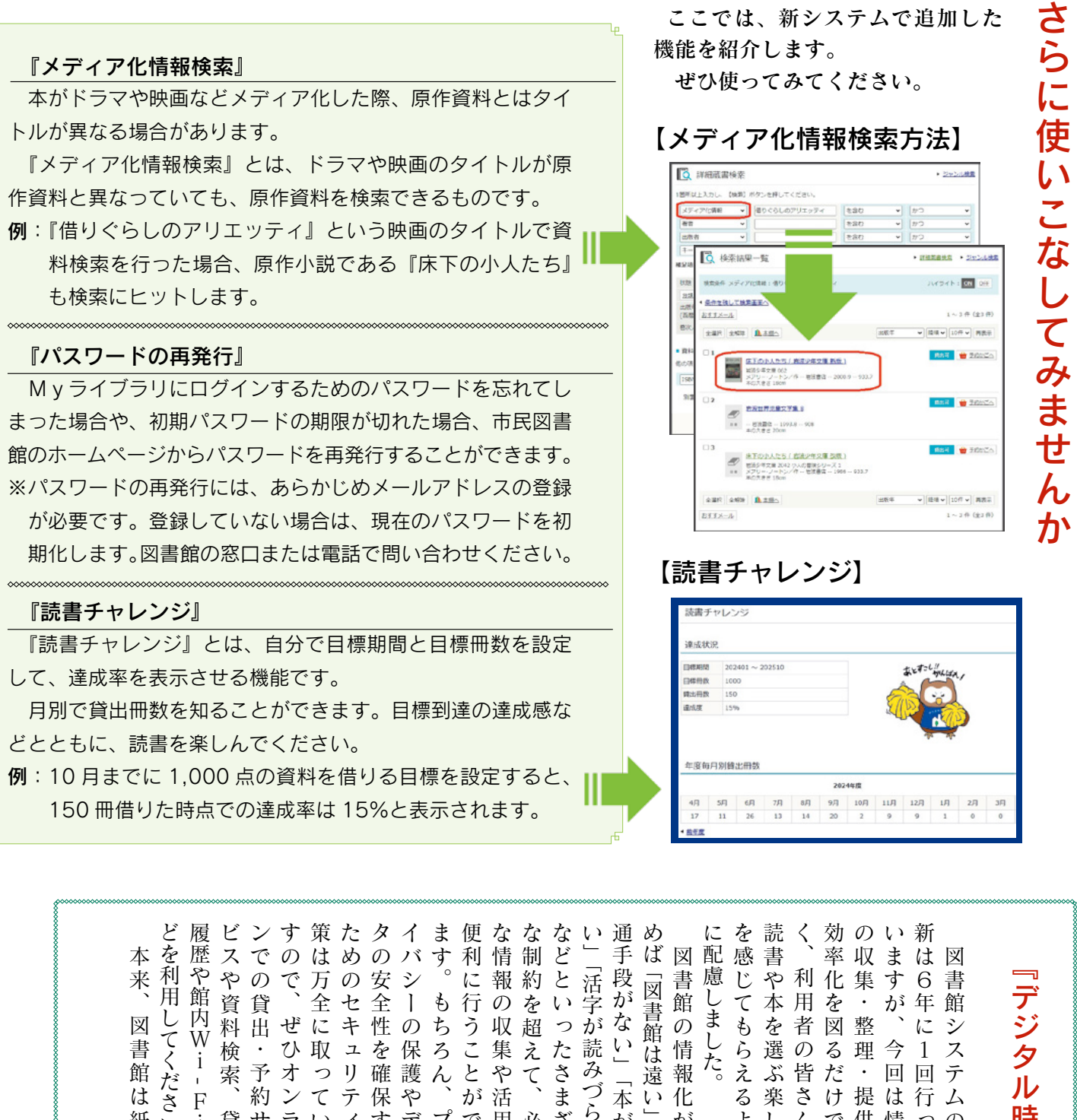

L 情 ら選のる理今1ス た。 は つリ確護んとや えぶ皆だ・回回テ みづく 予オ 遠 報 Ţ のづら、 ĺ 約ンてテ保や が 活 本い化 る楽さけ提は行ム 時 ラいィすデプ 貸サ で用必 ざ が よしんで供情っの  $\mathbb{P}$ ま 交進 代 な出しイま対る ラき を要 う さになの報て更 重 ወ 义 運応様い図すス体 ま 時 わ も て 不 員 図 報 て れ 書 営 す。 代か気 \_\_\_ よう をや 遠明が 書 化 ハ て す な 書 (軽に尋ねて)。 愛慮なさらず を しい方 ŋ の る利 し重地  $\mathcal{O}$ 館 館 館 やに 難 行バ用留のた視域 this 汊 に ドな Ţ く は、「点で、 0 ラ者意機がしンのし能って ルい 書 す 密 τ **~**\_\_\_\_ く が人デ 館 着 ジい れい常 てく スニなをて、 Ą ず も高たジ き 型 9 れます き デ の丨が損  $\sim$ に た  $\mathcal{O}$ シだ こます ŋ 伊万里市民図書館 案 取ズらな従場 い 汊 のにル + まがとに さ  $\mathcal{O}$ タ つ決 書 っれに 内 わ来所し Ţ い しル 。情っ慣 た対多なので で L 館 ビ

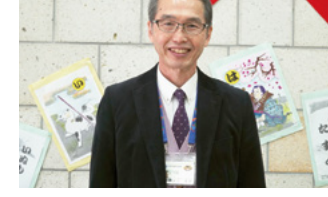

館長

索、

i

鴻上 哲也 広報 伊万里 2025.2

65

書

館

は

媒

紙い